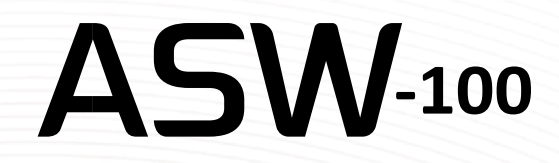

## Instrukcja Obsługi

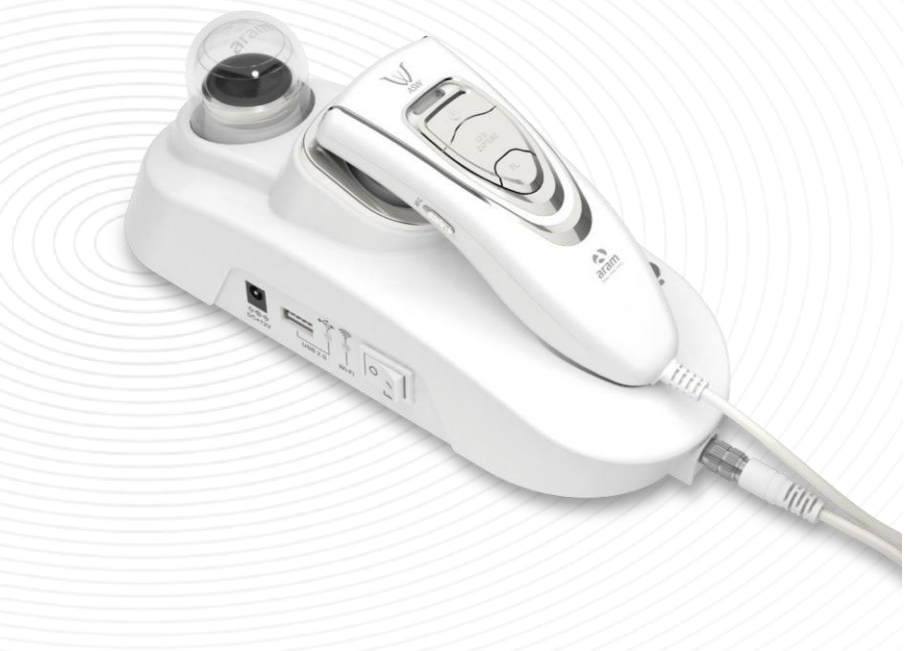

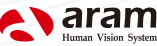

# Spis treści

| A. | Części składow              | 2                       |    |
|----|-----------------------------|-------------------------|----|
| B. | Widok I działar             | 3                       |    |
|    | • Wł                        | ączanie aparatu         | 4  |
| C. | Program Wizza               |                         |    |
|    | • Wgran                     | 5                       |    |
|    | <ul> <li>Połącze</li> </ul> | 6                       |    |
|    | <ul> <li>Połącze</li> </ul> | 9                       |    |
| D. | Ustawienia pro              | gramu                   | 10 |
| E. | Aplikacja – ana             |                         |    |
|    | Start b                     | 11                      |    |
|    | <ul> <li>Pełne k</li> </ul> |                         |    |
|    | i.                          | Rejestracja klienta     | 12 |
|    | ii.                         | Nawilżenie              | 13 |
|    | iii.                        | Sebum                   | 14 |
|    | iv.                         | Pory                    | 15 |
|    | v.                          | Melanina/ przebarwienia | 16 |
|    | vi.                         | Acne / Stany zapalne    | 17 |
|    | vii.                        | Zmarszczki              | 18 |
|    | viii.                       | Wrażliwość              | 19 |
|    | ix.                         | Podsumowanie/wyniki     | 20 |
|    | <ul> <li>Tryb po</li> </ul> | 21                      |    |
| F. | Gwarancja                   |                         | 22 |

### Części składowe

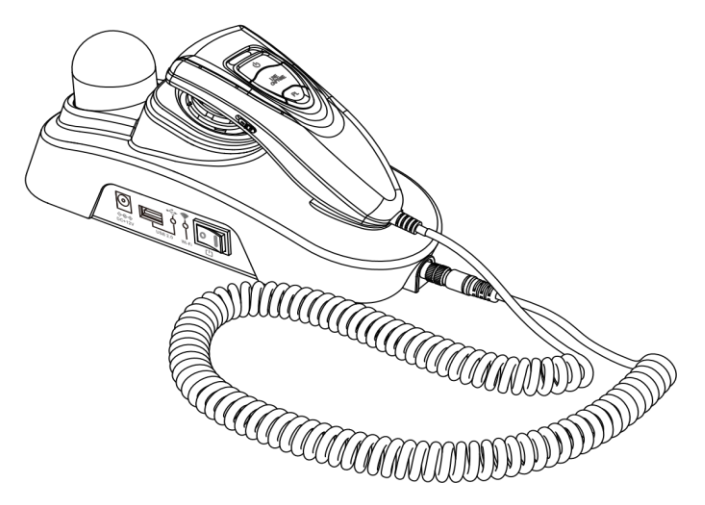

Main body with camera

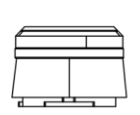

Lens x1

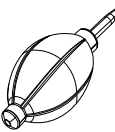

Gruszka

A. Components

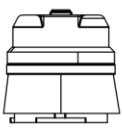

Lens x30

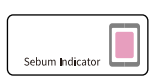

Paski do sebum

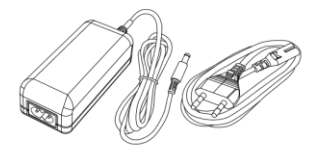

Charger set

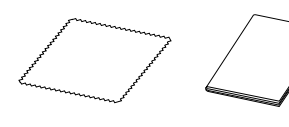

Ściereczka

Instrukcja

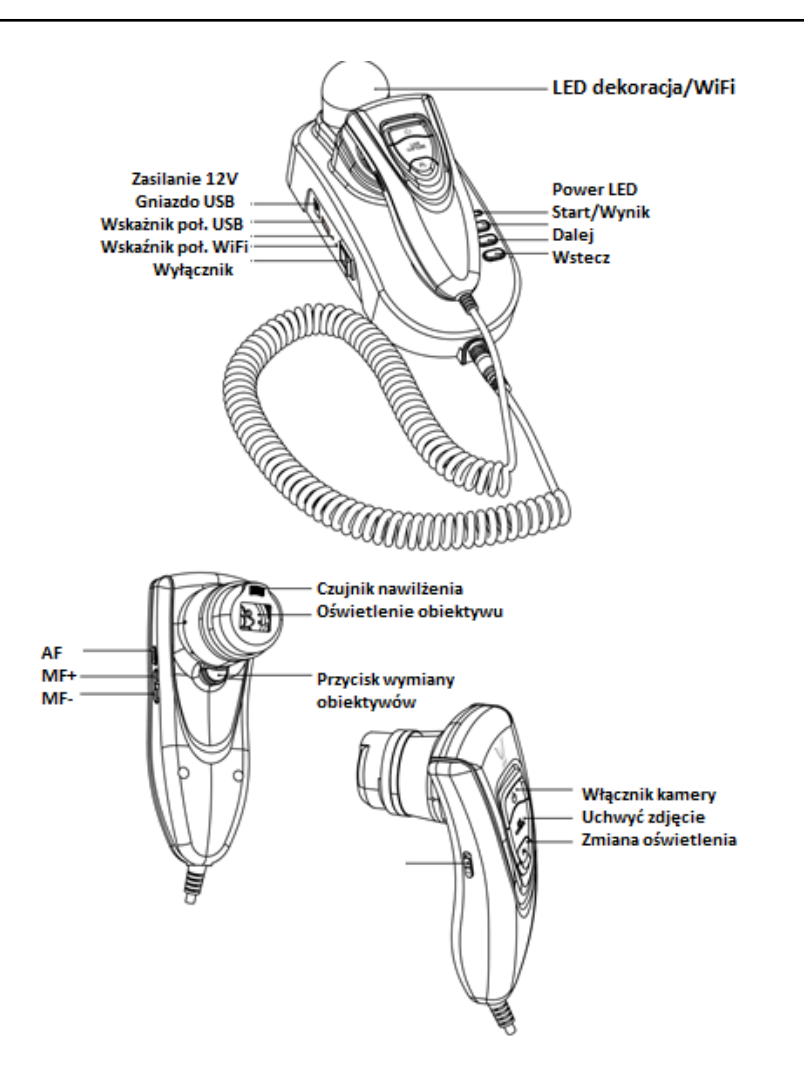

## Części składowe

- Włącz przełącznik
- LED zacznie błyskać, jeśli zacznie świecić ciągle aparat jest gotowy do użycia

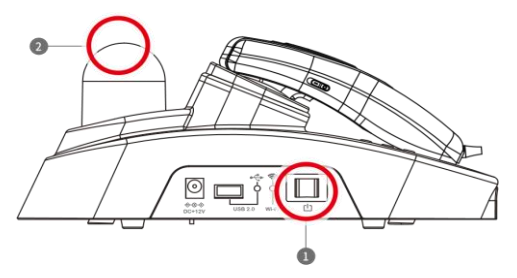

#### Wymiana obiektywu

- Naciśnij przycisk
- Włóż obiektyw i przekręć delikatnie w prawo

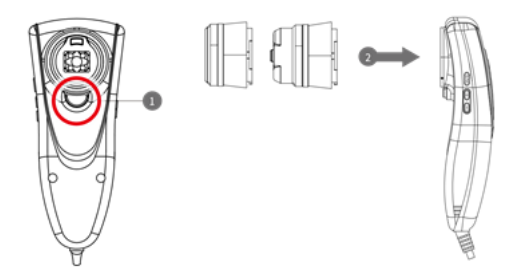

### Ustawienia programu

Ściąganie I instalacja programu

#### Na PC

Wejdź na stronę http://www.aramhuvis.com/download

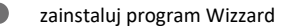

Użytkownik tabletu lub iPADa

100 iOS : idź do "App Store" wyszukaj ARAM HUVIS I wgraj aplikację "Wizzard AramHuvis"

Android: Idź do "Google Play Store" wyszukaj aramhuvis wgraj aplikację "Wizzard-AramHuvis"

### Ustawienia programu

#### Jak połączyć aparat z programem

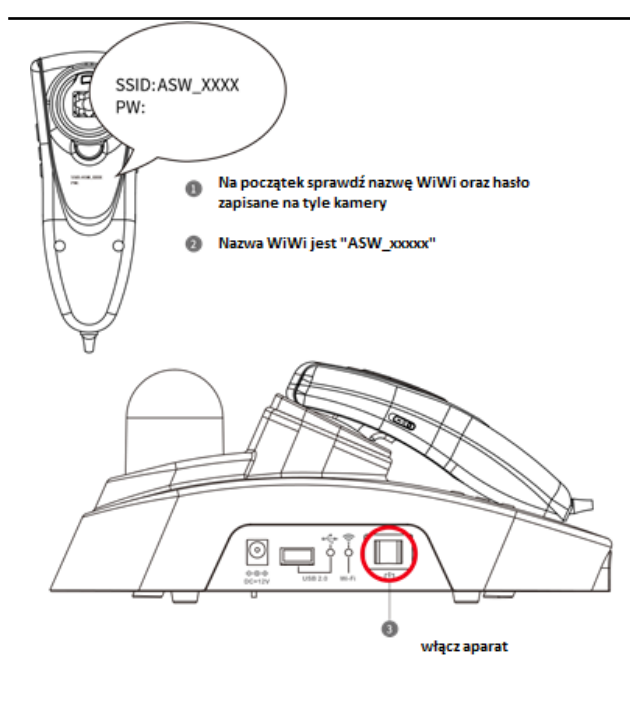

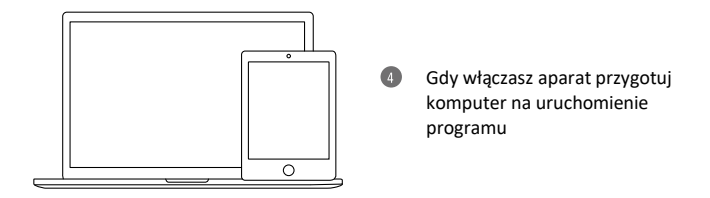

### Ustawienia programu Jak połączyć aparat z programem

C. System Settings - How to connect with the program

| _  | Settings                                                                                                    | Wi-Fi                |              |  |  |  |
|----|----------------------------------------------------------------------------------------------------|----------------------|--------------|--|--|--|
|    | Wi-Fi appteam                                                                                                    |                      |              |  |  |  |
| 8  | Bluetooth Off                                                                                                    | Wi-Fi                |              |  |  |  |
| _  |                                                                                                    | ✓ appteam            | • ♥ ()       |  |  |  |
|    | Notifications                                                                                                    | CHOOSE A NETWORK     |              |  |  |  |
| B  | Control Center                                                                                                    | anygate              | <b>▲ ♥ ①</b> |  |  |  |
| C  | Do Not Disturb                                                                                                    | appteam5g            | ê ≑ ()       |  |  |  |
|    |                                                                                                    | Aram_ACE_5G          | 4 ≑ ()       |  |  |  |
| Θ  | General 🕕                                                                                                    | ARAMHUVIS            | ≜ ≑ ()       |  |  |  |
| ** | Display & Brightness                                                                                                    | ARAMHUVIS5G          | . ≑ ()       |  |  |  |
| ۲  | Wallpaper                                                                                                    | ASI_7E0A             | * (1)        |  |  |  |
| -  | Sounds                                                                                                    | ASL_869B             | <b>†</b> ()  |  |  |  |
| 8  | Passcode                                                                                                    | ASW_7A5F             | * 🕕          |  |  |  |
| 0  | Privacy                                                                                                    | Other                |              |  |  |  |
|    | iCloud<br>prazytyphoce/litholmad.com                                                                                                    | Ask to Join Networks |              |  |  |  |
|    | ITunes & App Store Known networks will be joined automatically. If no known retworks are evaluated, you will be asked before joining a new network. |                      |              |  |  |  |

Seśli ASW generuje swój sygnał WiFi – idż do ustawień WiFi w komputerze

| Settings                               | Wi-Fi                                                            | Wi-Fi                                |  |  |  |
|----------------------------------------|------------------------------------------------------------------|--------------------------------------|--|--|--|
| 🐨 Wi-Fi appt                           | am Mc El                                                         |                                      |  |  |  |
| 3 Bluetooth                            | Off ASW_7A5F                                                     | . ₹ ()                               |  |  |  |
| Notifications                          | CHOOSE & NETWORK                                                 |                                      |  |  |  |
| Control Center                         | anygate                                                          | • • 1                                |  |  |  |
| Do Not Disturb                         | appteam5g                                                        | • 🕈 🕕                                |  |  |  |
|                                        | Aram_ACE_5G                                                      | ê ≑ (j)                              |  |  |  |
| General                                | ARAMHUVIS                                                        | • = ()                               |  |  |  |
| Display & Brightness                   | ARAMHUVIS5G                                                      | ê ♥ (])                              |  |  |  |
| Wallpaper                              | ASI_7E0A                                                         | <ul> <li>♥ (1)</li> </ul>            |  |  |  |
| 3 Sounds                               | ASL_869B                                                         | ♥ ()                                 |  |  |  |
| B Passcode                             | appteam                                                          | ¥ (j)                                |  |  |  |
| Privacy                                | Other                                                            |                                      |  |  |  |
| ICloud     reacy represent testmal.com | Ask to Join Networks                                             | 0                                    |  |  |  |
| Tunes & App Store                      | Known networks will be joined automatically. If no known network | rks are available, you will be asked |  |  |  |

<sup>®</sup> Wyszukaj sieć ASW-xxxxx i wybierz ją

C. System Settings - How to connect with the program

### Ustawienia programu Jak połączyć aparat z programem

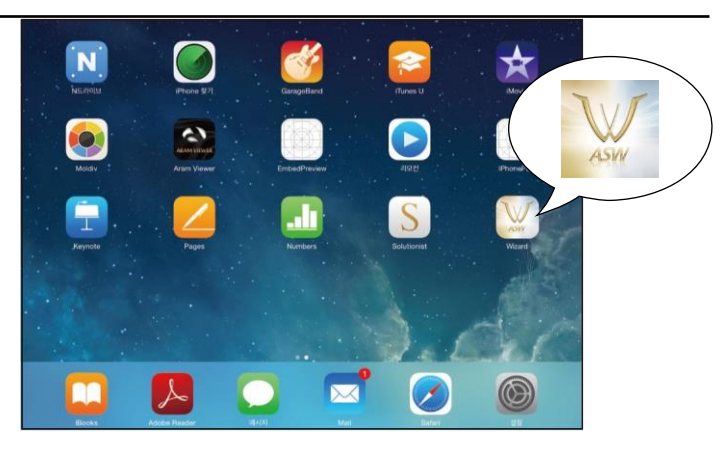

Po uzyskani połączenia uruchom program WIZZARD

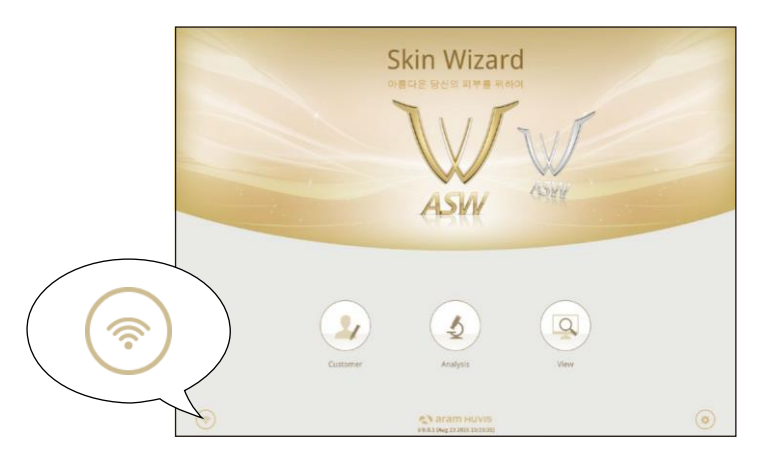

8 Jeśli wszystko jest OK zobaczysz beżowy znaczek połączenia WiFi w rogu

### Ustawienia programu

USB Połączenie via USB

- Komputer może być połączony z aparatem poprzez WiFi albo via USB

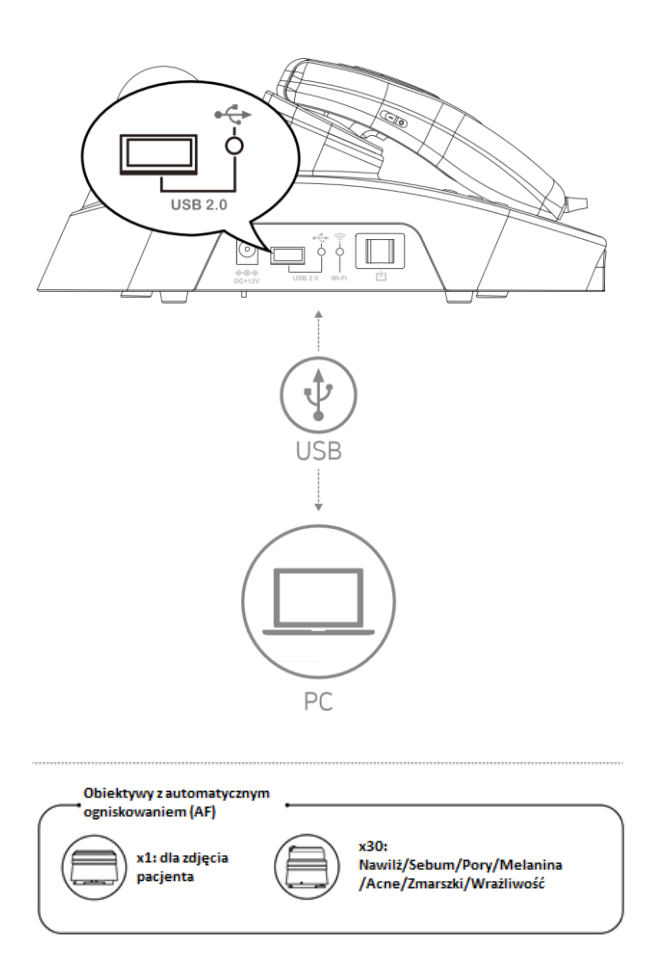

### Ustawienia programu

| 1                                                                                                    | 2                                                                                                    | 3 |
|----------------------------------------------------------------------------------------------------|----------------------------------------------------------------------------------------------------|---|
| Note     Image: Contract of the second second | HAR SECTION OF CONTRACT OF CONTRACT OF CON |   |

#### Ustawienia Ogólne

Zmiana języka, trybu badania,

#### Ostawienia badania

Ustaienia typu skóry I parametrów badania

#### Rekomendowane produkty

Różne dla każdego wyniku badania

| n        |            | Ģ | 85                 |                                                                                                    | 6        |                |                                                                                                    |              |
|----------|------------|---|--------------------|----------------------------------------------------------------------------------------------------|----------|----------------|----------------------------------------------------------------------------------------------------|--------------|
|          |            | 0 | 10 x 10<br>10 x 10 | PERSONAL DESIGNATION OF A DESIGNATION OF A DESIGNATIONO OF A DESIGNATION OF A DESIGNATION O | 1948-000 | 10 40<br>10 40 | en al a constant a constant a con |              |
| 11.00.00 |            | : | 771 88 29          |                                                                                                    | 1000     | 11.00.00       |                                                                                                    |              |
| 40 M2 M2 | Red<br>Red | 0 | 124245             |                                                                                                    |          | 47.42.12       |                                                                                                    | <> aram Hunn |
| 14       | 191        | 0 | 14                 | 11.0000-01482-02000-0-0                                                                                                    | 44 44    |                |                                                                                                    |              |
|          |            |   |                    |                                                                                                    |          |                |                                                                                                    |              |
|          |            |   |                    |                                                                                                    |          |                |                                                                                                    |              |

#### Filtr

Możliwość korekty kolorystyki obrazu zgodnie z preferencjami użytkownika

#### Aktywacja

Aktywacja umożliwia skorzystanie z funkcji rekomendowania produktów

#### O programie

Sprawdzenie wersji program I możliwości uaktualnień.

### Początek badania

Kliknij w Start Badania

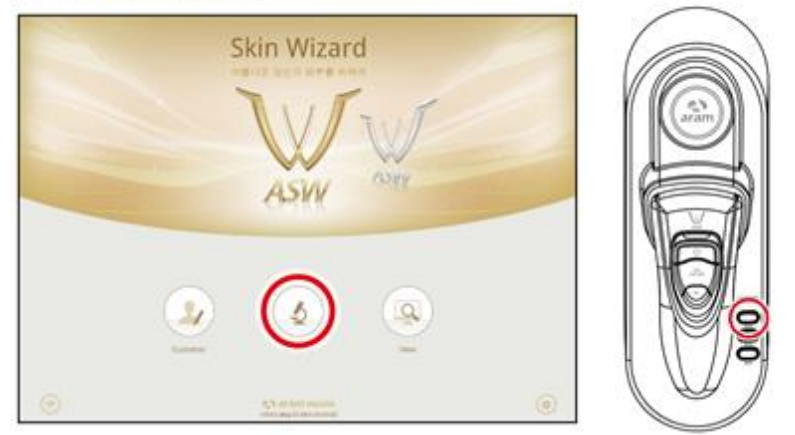

#### Sterowanie badaniem

Możesz sterować przebiegiem badania zarówno klikając w odpowiednie ikony na ekranie jak również używając przycisków

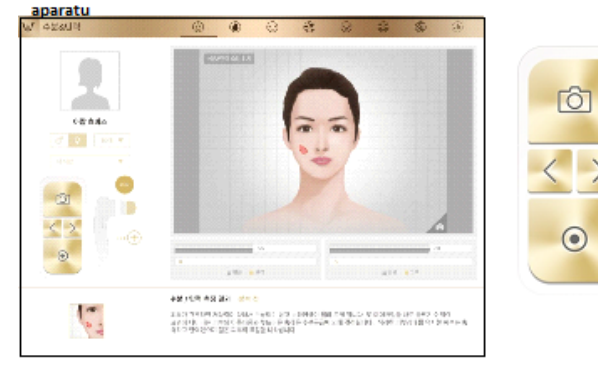

-, Application - Start Analysis

### Aplikacja Zarządzanie klientem

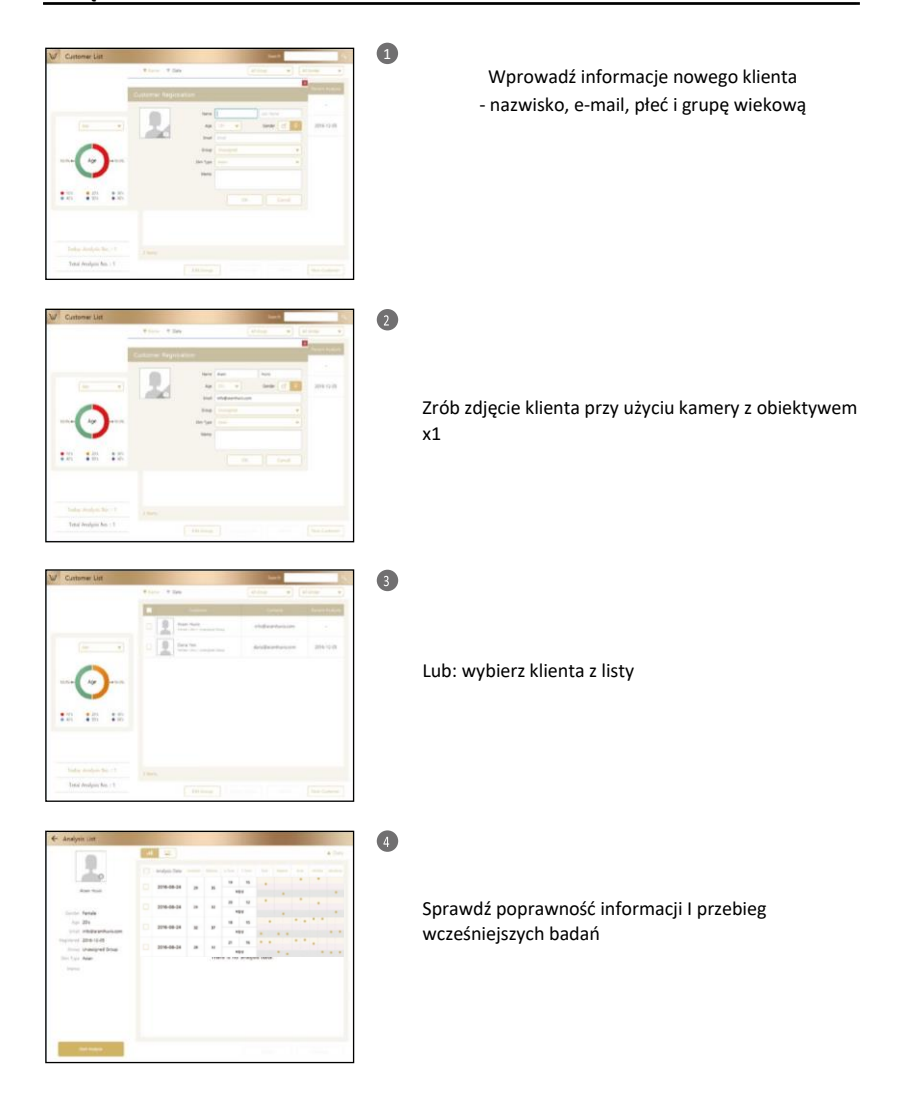

#### Nawilżenie

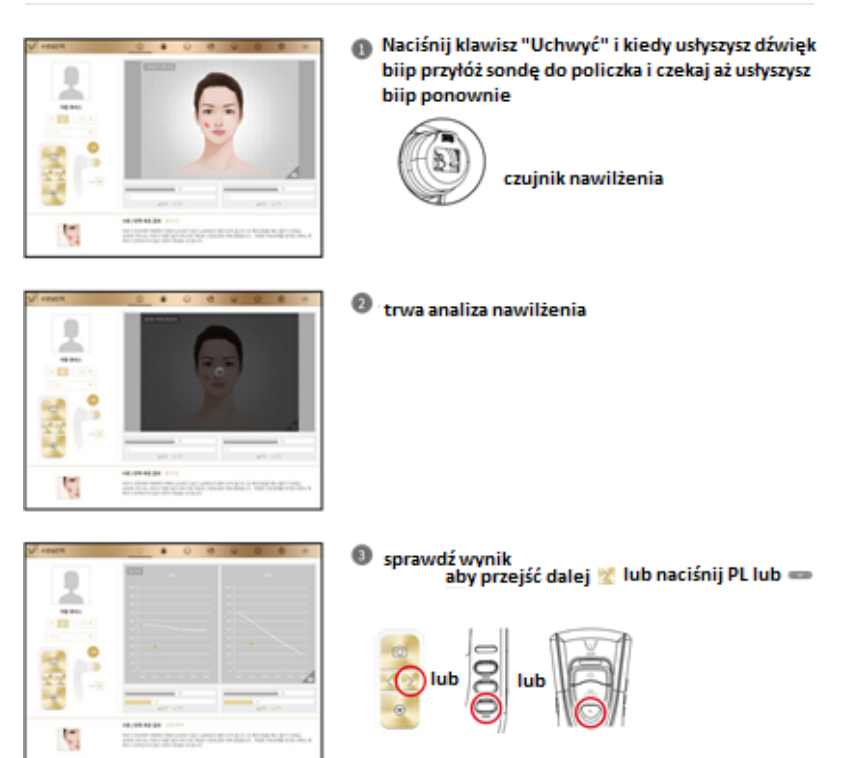

E. Application – Moisture

### Sebum

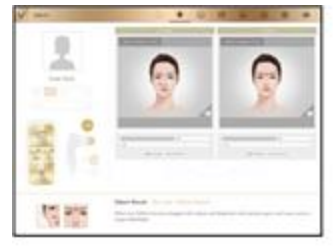

Przyłóż pasek do strefu U na polczki i przytrzymaj go przez 2-3 sekundy

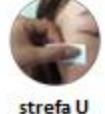

1

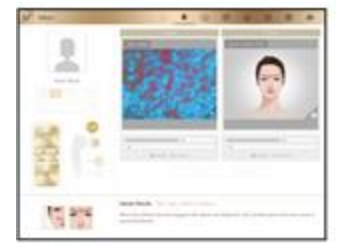

przyłóż kamerę do różowej strefy i zrób zdjęcie (strefa U)

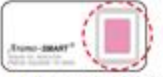

jednorazowy pasek do pomiaru sebum

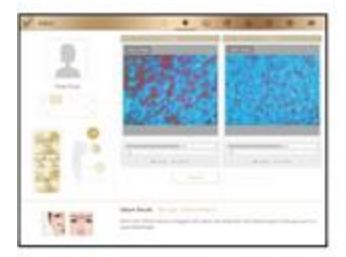

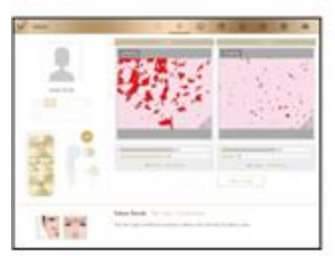

Ponów ww czynności dla strefy T używając drugiego paska

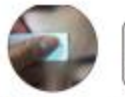

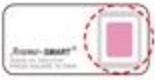

Strefa T

Pasek do pomiaru sebum

Sprawdź wynik, aby przejść dalej naciśnij:

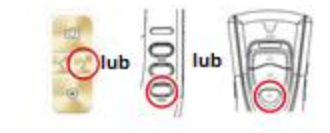

### Pory

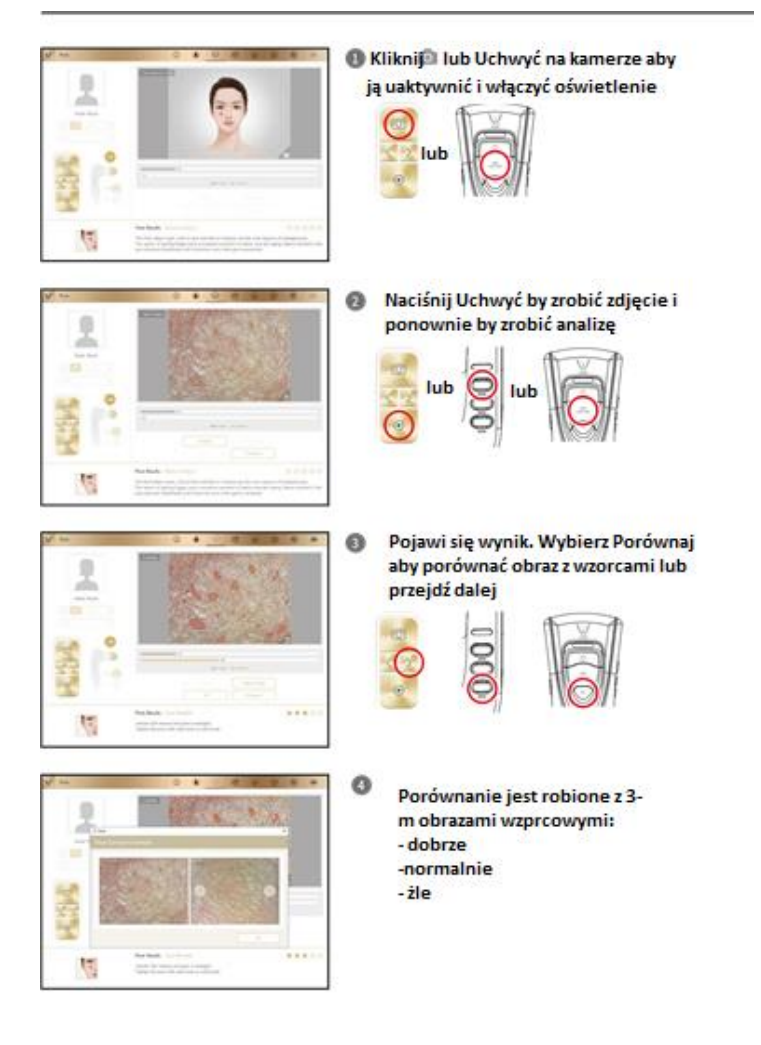

### Aplikacja Melanina/Przebarwienia

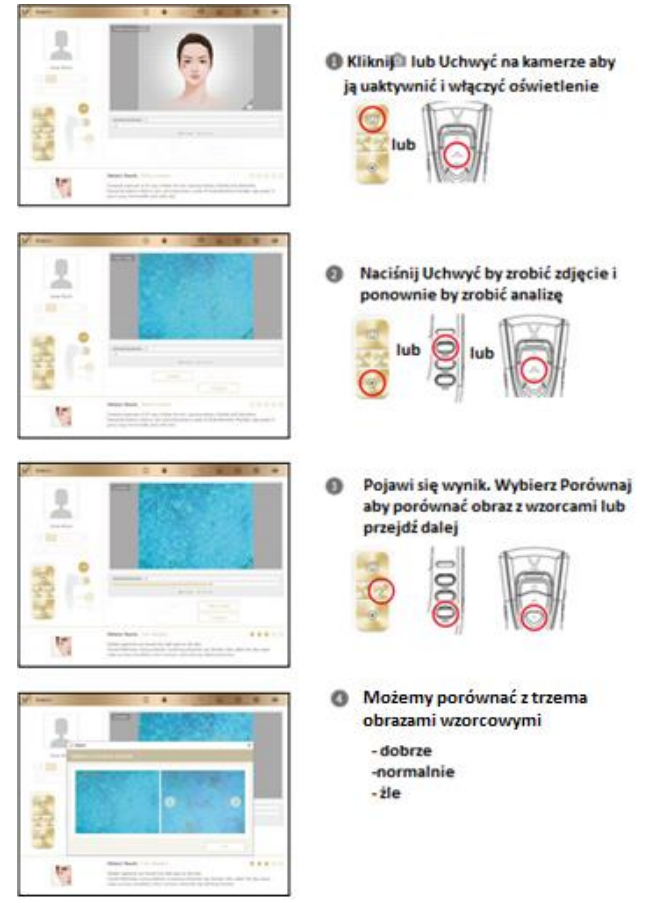

E. Application - Melanin

Acne/Stany zapalne

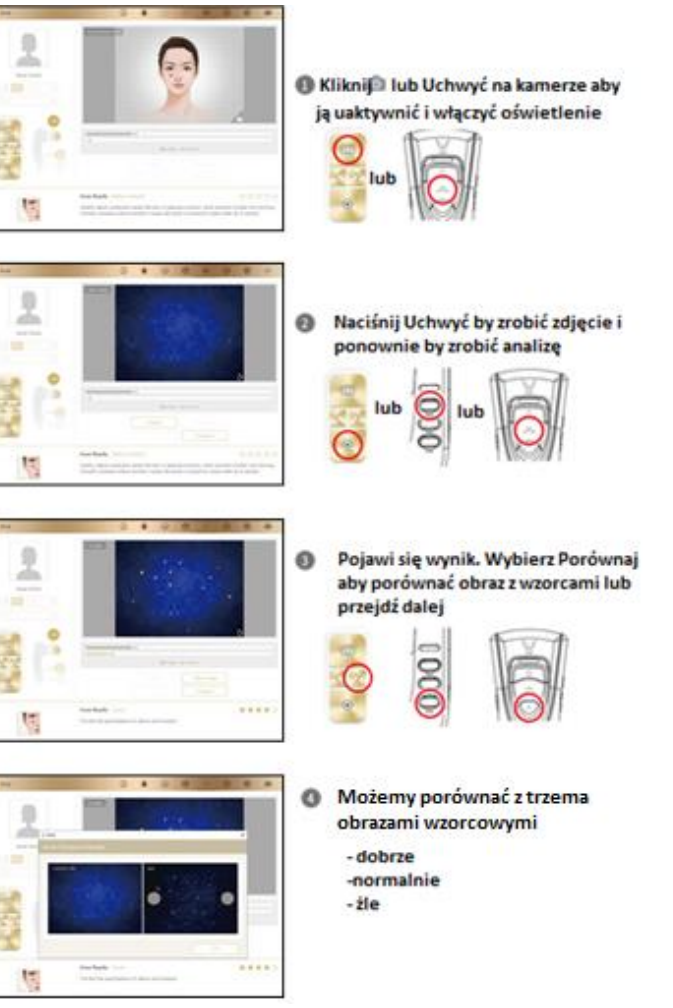

E. Application - Acne

Zmarszczki

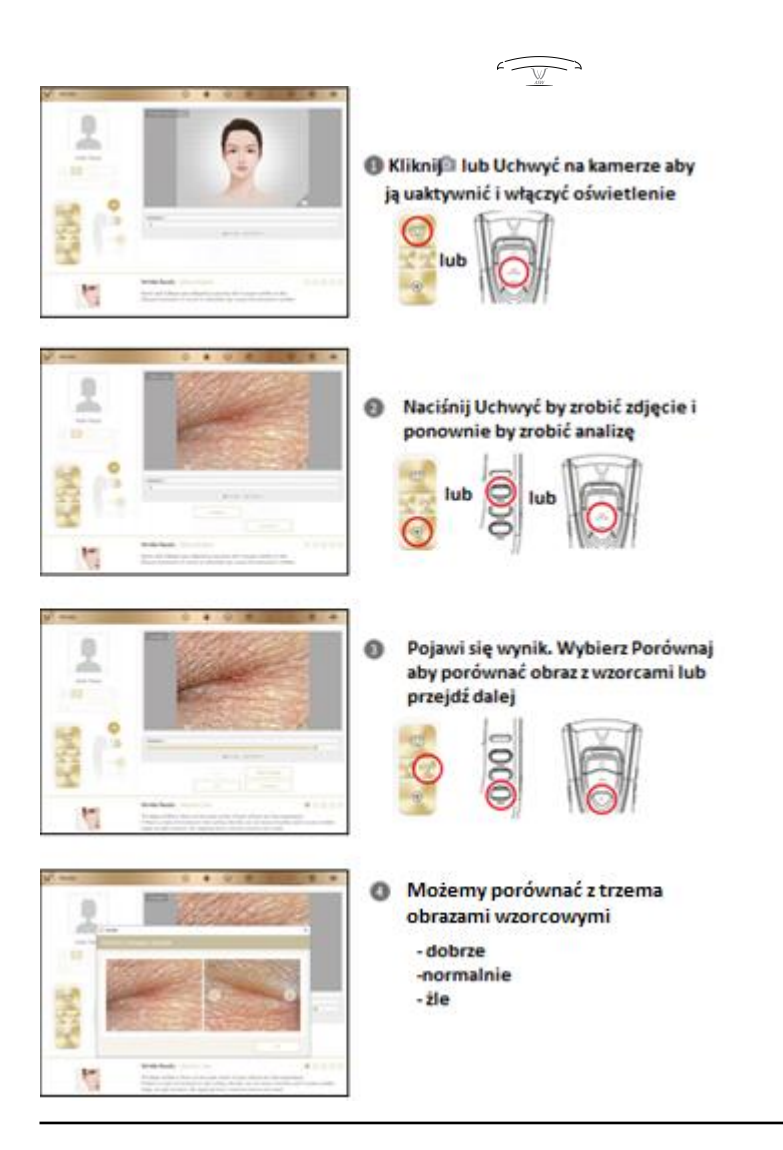

Wrażliwość

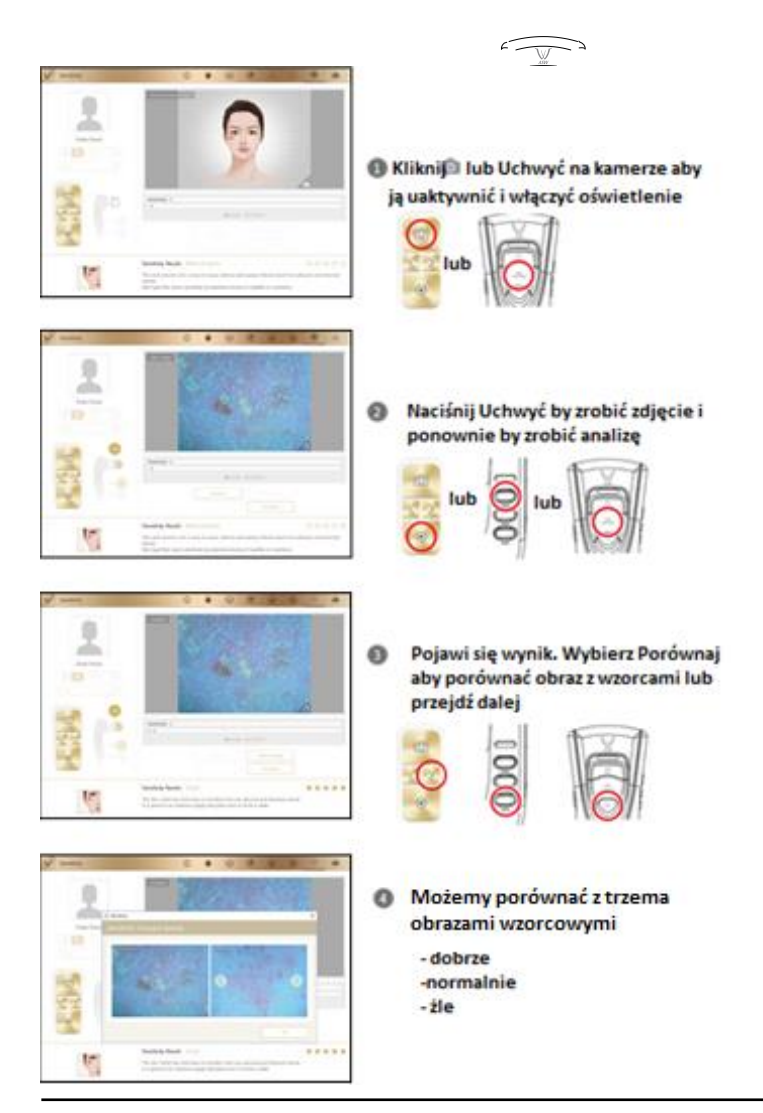

### MEMO

### Wynik – podsumowanie

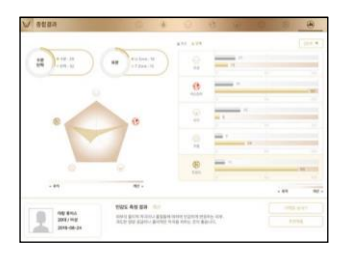

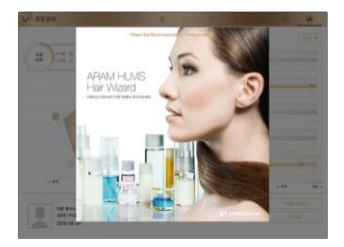

Klikając w nazwę badania można wrócić do obrazu badania lub wskazać rekomendowany produkt wprowadzony przez użytkownika

2

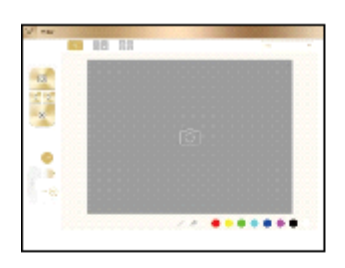

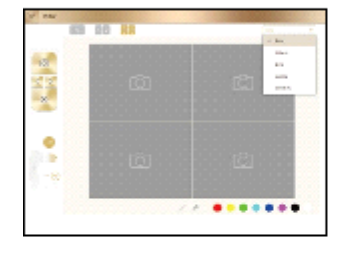

TRYB PODGLĄD (VIEW) W tym trybie można zrobić szereg zdjęć pacjenta

Użytkownik może wybrać rodzaj analizy (rodzaj oświetlenia) przed zrobieniem zdjęcia

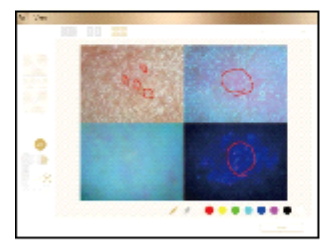

ø

na jednym ekranie można zrobić do czterech zdjęć pacjenta

Użytkownik może zaznaczyć dowolny fragment (problem)

na obrazie skóry pacjenta

0

### G. Gwarancja

| Formularz serwisowy                                                                                   |   |   |         |  |  |  |  |
|----------------------------------------------------------------------------------------------------|---|---|---------|--|--|--|--|
| Data<br>zakupu                                                                                        | / | / | Nabywca |  |  |  |  |
| Osoba<br>kontaktowa                                                                                   |   |   |         |  |  |  |  |
| Adres :                                                                                               |   |   |         |  |  |  |  |
| Tel :                                                                                                 |   |   |         |  |  |  |  |
| Model/ numer seryjny :                                                                                |   |   |         |  |  |  |  |
| Problemy :                                                                                            |   |   |         |  |  |  |  |
|                                                                                                    |   |   |         |  |  |  |  |
|                                                                                                    |   |   |         |  |  |  |  |
|                                                                                                    |   |   |         |  |  |  |  |
| Uszkodzony aparat wysłać do: Sylwester Gałkowski                                                      |   |   |         |  |  |  |  |
| E-mail : <u>service@eurtex.com</u> , ss.galkowski@gmail.com<br>Tel : +48 798 604 601, +48 601 279 451 |   |   |         |  |  |  |  |

F. Gwarancja

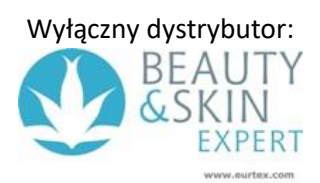

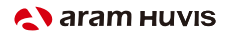

801ho , 560 Dunchon-daero, Jungwon-Seongnam-si Gyeonggi-do 13230 E-mail :